## 全讯汇聚网络科技(北京)有限公司

技术电话:400-877-3227 官方网址:www.ikuai8.com 公司地址:北京市丰台区南四环西路186号汉威 国际广场四区6号楼8M层11室

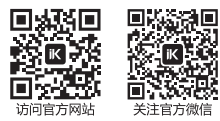

无线概况

### AP 系统升级 AP 定位 3.点击导航菜单【AC管理】-【无线概况】,开启"AC智能控制" 1.您的AP需要升级时,请您在【AC管理】-【AP系统升级】页面下进行操作 (注:由于爱快AP为自动获取IP地址,需配置DHCP服务器后方可管理内网爱快AP) 如您的AP需要定位,请您在【AC管理】-【AP列表】页面内进行操作。请 AP系统升级 "定位",此时AP的所有指示灯会亮绿色并连续闪烁 单击此按钮进行升级 全部开现 注重开现 MAC/IP 10071712 19-49 AP列表 AC智能控制 ON O 已连续的 AP 设备将自动进入 AP 设备列表 管理配置 购买爱快 AP 2.当要对多台AP同时进行升级时,勾选升级AP对应的复选框,再单击 ###### 按钮 概況 监控 配置 新有分組 v 全部状态 v 全部制版 v 名称/P/M4C/型号 AP系统升级 \_\_\_\_\_ 二、单击此按钮进行批量升级 08/9br4br97/07:c3 172.16.0.105 8555 一、勾选复选框 08.9b-4b:97:07:c3 1.4.5 1.4.7 16-3000 重要提示:升级时严禁断电,如断电将会造成AP无法使用,请谨慎操作!

| AP列表】页面内进行操作。请您单击<br>†连续闪烁                       |  |
|--------------------------------------------------|--|
|                                                  |  |
|                                                  |  |
| V#本<br>◆ 由该按钮开启定位,重复点击<br>(该按钮关闭定位功能<br>■ 0 和500 |  |

## 硬件参数

尺 寸:86 mm x 86 mm x 52 mm

无线速率:2.976Gbps

供 电:48V POE(支持 802.3af/at)

注意:环境因素对传输距离有影响,接入器推荐使用环境 温度:0℃~45℃,湿度:5%~95%

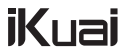

# IK-W35 产品使用说明

全讯汇聚网络科技(北京)有限公司 服务电话:400-877-3227 官网:www.ikuai8.com 产品安装

1.使用一字螺丝刀将产品的主体与外壳分离

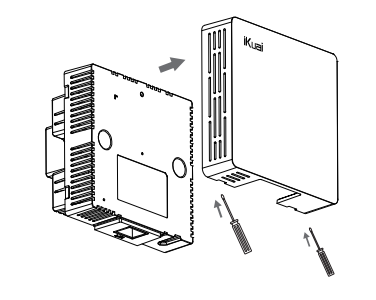

2.使用螺丝刀将墙壁上有线网口86和外壳取出, 将盒内的网线插入产品背面的POE网口

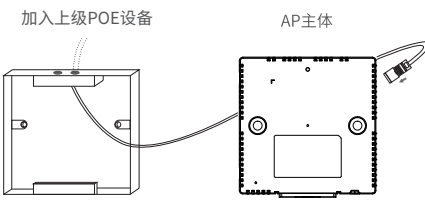

PS:上行网口需使用48V POE给产品供电,以便产品正常使用

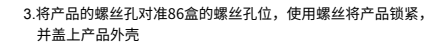

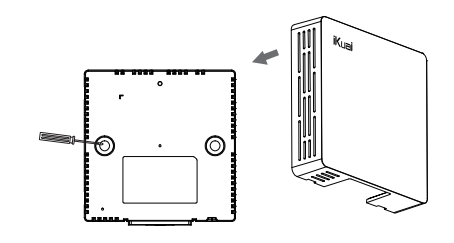

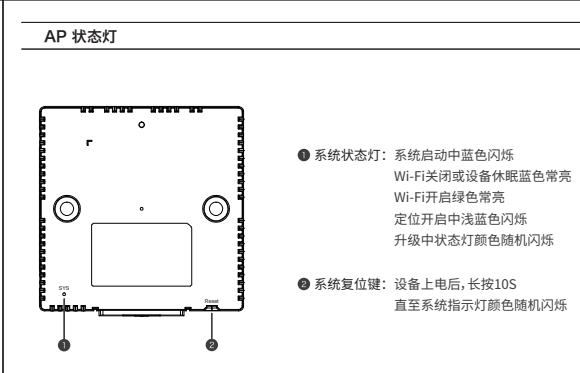

## AP 配置

1.登录iKuai路由后,选择【网络设置】-【DHCP设置】-【DHCP服务端】页面,添加对应LAN口 的DHCP地址池,为无线 AP本身及连接无线的设备配置IP地址。

| 服务端状态:服务正常 |       | ( <u>A</u> | 后添加创建 | 新的地址池 | Lee:  | - <del>8</del> 7 | 号出     启用 | 停用 |  |
|------------|-------|------------|-------|-------|-------|------------------|-----------|----|--|
| 服务接口       | 客户端地址 | 子网掩码       | 网关    | 首选DNS | 备选DNS | 租期               | 状态        | 操作 |  |
|            |       |            |       |       |       |                  |           |    |  |
|            |       |            |       | 暂无数据  |       |                  |           |    |  |
|            |       |            |       |       |       |                  |           |    |  |
|            |       |            |       |       |       |                  |           |    |  |
|            |       |            |       |       |       |                  |           |    |  |

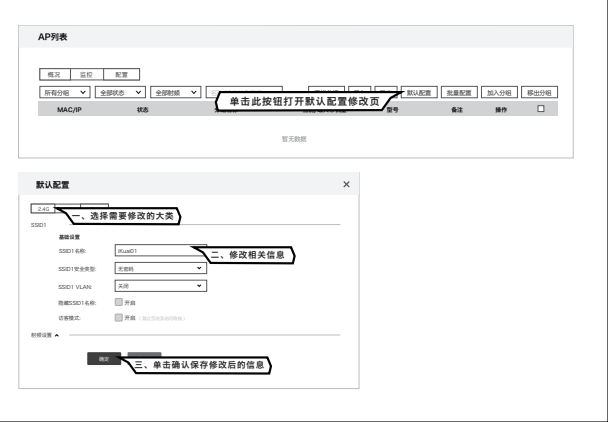